# Guide d'utilisation du questionnaire en ligne Coset

Cohortes pour la surveillance épidémiologique en lien avec le travail

| Santé<br>publique<br>France                                                                                                    | oset                                                                                                    |
|----------------------------------------------------------------------------------------------------|----------------------------------------------------------------------------------------------------|
| Objet : étude sur la santé et les risques professionnels<br>Madame, Monsieur,<br>Quels sont les liens entre l'activité professionnelle et l'apparition de problèmes de santé<br>musculaires et articulaires, problèmes cardio-vasculaires et respiratoires, cancers, stress, etc.) ?<br>C'est pour répondre à cette question que Santé publique France. l'agence chargée de surveille<br>santé de la population, lance une grande étude sur les risques professionnels, intitulée Coset.<br>La phase pilote de cette étude, à laquelle vous avez peut-être participé, a débuté en 20°<br>départements. Coset est désormais étendue à toute la France.<br>Actif en tant qu'actif pour l'année 2016, vous avez été sélectionné(e) par tirage au sort pour n<br>votre catégorie professionnelle au sein d'un groupe d'environ 30 000 actifs (ou anciens actifs) r<br>votre Régime. Yous êtes invité(e) à remplir un guestionnaire en lione sur le site sécurisé du p | <ul> <li>troubles</li> <li>troubles</li> <li>troubles</li> <li>troubles</li> <li>trépondre au<br/>questionnaire Coset<br/>sur internet.</li> <li>Ce courrier comporte</li> <li>Un identifiant (login)<br/>et une clé d'activation.</li> </ul>                                                                                                    |
| Coset, www.coset.fr.<br>Vous trouverez l'ensemble des informations relatives à la participation à l'étude au verso de ce o<br>Le questionnaire en ligne sera accessible pendant quatre mois après la réception de ce o<br>dure environ 30 mn et vous pouvez le remplir en plusieurs fois.<br>Chaque questionnaire est strictement personnel et confidentiel. Pour y répondre, les in<br>suivantes vous seront demandées :<br>Identifiant personnel de connexion (ou login) :<br>Clé d'activation pour l'inscription :<br>Lors de votre première connexion, vous devrez fournir une adresse mail valide et serez invité(et                                                                                                    | voyramme<br>courrier.<br>Informations<br>Informations |

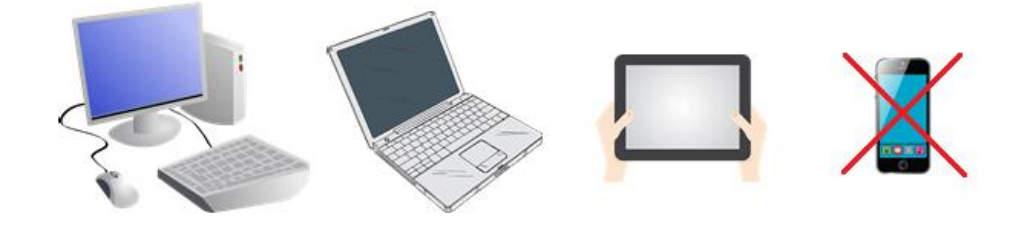

L'ordinateur est l'outil le plus adapté pour remplir le questionnaire; il est également possible d'utiliser une tablette mais l'utilisation du questionnaire sera moins aisée.

Il est en revanche <u>fortement déconseillé</u> <u>d'utiliser un</u> <u>smartphone</u> car certaines questions ne s'afficheront pas correctement.

#### 1) Accès via le site Internet <u>www.coset.fr</u>

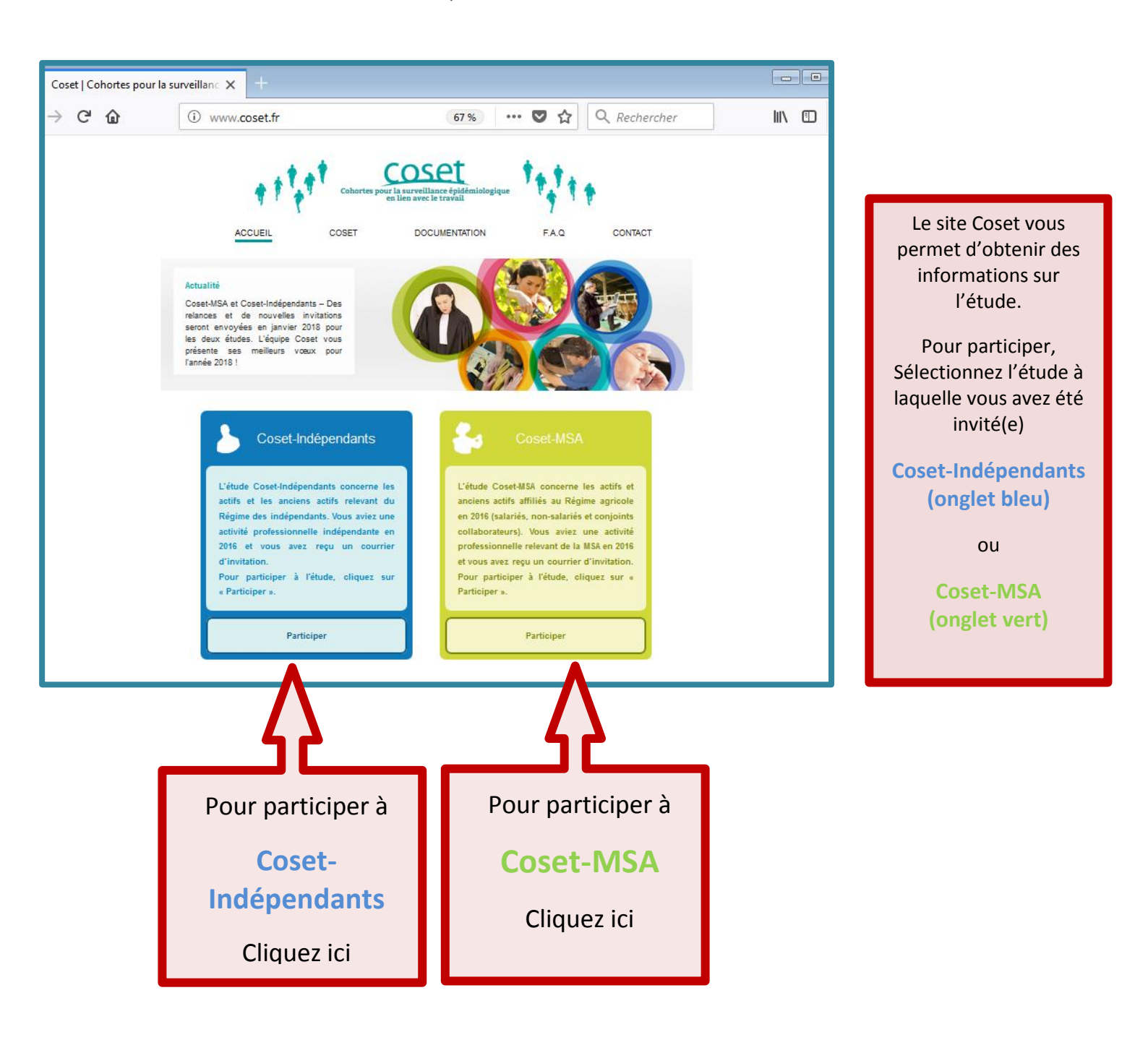

## 2) Présentation de la page d'accueil du questionnaire

| Santé<br>publique<br>France                                                                                                    | set                                                                                                    |
|----------------------------------------------------------------------------------------------------|----------------------------------------------------------------------------------------------------|
| <section-header>         Première visite ?         Vous avez été invité(e) par courrier à participer à l'étude Coset *.         Pour accéder à votre questionnaire personnel, vous devez d'abord activer votre compte.         * Seules les personnes tirées au sort et invitées par courrier peuvent participer à l'enquête.         Activer son compte         Lors de votre première visite, vous devez à l'aide des</section-header> | <section-header>         Compte déjà activé ?         Sur vous connecter, merci de respiner votre identifiant personnel de passe que vous avez chois. En case apere u d'oubli de votre mot de passe, cliquez sur le lien are not de passe, cliquez sur le lien are not de passe perdu ».         Image: Image: Imag</section-header> |
| informations reçues par<br>courrier                                                                                                    | avec votre identifiant de connexion<br>(login du courrier) et le mot de passe<br>choisi à l'inscription                                                                                                    |
| (ou login) : XXXXXXXX<br>XXXXXX                                                                                                    | (Si vous ne vous souvenez plus de ce<br>mot de passe, cliquez sur « Mot de<br>passe perdu » pour en choisir un<br>nouveau).                                                                                                    |

## 3) Activation du compte.

| coset                                                                                                    | Sur cette page, pour des raisons de                                                                                                    |  |  |  |
|----------------------------------------------------------------------------------------------------|----------------------------------------------------------------------------------------------------|--|--|--|
| Comment activer votre compte ?         Pour activer votre compte et accéder à votre questionnaire personnel, vous devez vous identifier en saisissant ci-contre votre identifiant personnel de connexion (login) et votre cié d'activation qui vous ont été communiqués dans le courrier d'invitation, ainsi que votre sexe et votre année de naissance.         Seules les personnes tirées au sort et invitées par courrier peuvent participer à l'étude. | <ul> <li>authentifier grâce aux éléments<br/>suivants :</li> <li>identifiant de connexion (login renseigné<br/>sur votre courrier d'invitation)</li> <li>clé d'activation (voir courrier d'invitation)</li> <li>votre sexe</li> <li>votre année de naissance</li> </ul>                                                                                                    |  |  |  |
|                                                                                                    |                                                                                                    |  |  |  |
| ADRESSE MAIL         Pour activer votre compte, vous devez communiquer une adresse mail valide. Cette adresse ne sera utilisée que pour échanger avec vous sur cette étude et vous permettre de gérer votre compte. Elle ne sera en aucun cas divulguée à des tiers.         Adresse mail       pierre.martin@freemail.fr         Confirmation de l'email       pierre martin@freemail fr                                                                   | Il vous est ensuite demandé de<br>communiquer une adresse mail de<br>contact (cette adresse ne sera pas<br>divulguée et ne sera utilisée que pour<br>vous recontacter dans le cadre de<br>l'étude).                                                                                                    |  |  |  |
| Valider                                                                                                    |                                                                                                    |  |  |  |
| ENVOI MAIL D'ACTIVATION<br>Bienvenue dans l'étude Coset.                                                                                                    | Un mail vous est envoyé à l'adresse<br>indiquée<br>Vérifiez votre boîte mail (y compris les<br>courriers indésirables)                                                                                                    |  |  |  |
| Afin de finaliser votre inscription, vous allez recevoir un e-mail dans quelques minutes à l'adresse que <b>Dans votre boîte mail :</b>                                                                                                    | Cliquez sur le lien présent dans le mail<br>pour choisir votre mot de passe et<br>accéder à votre questionnaire.                                                                                                    |  |  |  |
| De: COSET MSA <notilus-inbox@contact-everyone.fr><br/>À: MARTIN Pierre<br/>Cc:<br/>Objet: COSET - activation de votre compte<br/>Madame, Monsieur,<br/>Bienvonue dans l'étudo Cosot</notilus-inbox@contact-everyone.fr>                                                                                                    |                                                                                                    |  |  |  |
| Bienvenue dans l'étude Coset.<br>Pour valider votre adresse e-mail et choisir un mot de passe, vous devez cliquer sur ce lien (ou le recopier dans votre navigateur) :                                                                                                    |                                                                                                    |  |  |  |
| En cliquant sur le lien, votre adress ail sera enregistrée et vous serez invité à créer votre mot de passe. Grâce à votre identifiant et au mot de passe que vous aurez choisi, vous pourrez acter à votre espace et remplir votre questionnaire.                                                                                                    |                                                                                                    |  |  |  |
| FIN DE                                                                                                    | L'INSCRIPTION                                                                                                    |  |  |  |
| MOT DE PASSE       Vous avez         Afin de préserver la confidentialité de vos réponses au questionnaire, vous êtes invité(e) à choisir un mot de passe.       Grâce à vait à toutes le pletre majuscule et un chiffre         Ce mot de passe doit comporter au minimum 8 caractères dont <u>au moins une lettre minuscule, une lettre majuscule et un chiffre</u> Grâce à vait à toutes le plusieurs foi conserver passe.         Mot de passe          | terminé votre inscription à l'étude Coset.<br>tre identifiant et au mot de passe que vous avez choisi, vous pouvez désormais accéder<br>s fonctionnalités : vous connecter à votre espace, remplir votre questionnaire en une ou<br>is, changer de mot de passe ou déclarer une nouvelle adresse mail. Nous vous conseillons de<br>rotre identifiant dans un endroit où vous seul(e) avez accès et de mémoriser votre mot de |  |  |  |
| Confirmation du mot de passe Aller à Valider                                                                                                    | Aller à la page d'accueil pour remplir mon questionnaire                                                                                                    |  |  |  |

#### 4) Présentation du questionnaire

| Santé en dénérat                                                                                                    | COSET<br>HABITUDES DE VIE - RYTHM<br>bouton d'accès à<br>site internet yww                                                                                                    | a   2   0 1<br>l'aide du<br>.coset.fr | Les boutons en haut et à droite<br>permettent à l'utilisateur de changer<br>son mot de passe ou son adresse<br>mail                                                                                                    |
|----------------------------------------------------------------------------------------------------|----------------------------------------------------------------------------------------------------|---------------------------------------|----------------------------------------------------------------------------------------------------|
|                                                                                                    | bouton pour changer son mot<br>de passe ou son adresse mail                                                                                                    | bouton de<br>déconnexion              |                                                                                                    |
| Santé<br>• publique<br>• France                                                                                                    | <u>Coset</u>                                                                                                    | ≗ ? Ø                                 |                                                                                                    |
| ACUCIEL     Carrel      Carrel      Santé en générai     Santé en générai     Santé respiratoire     Santé musculo-articulaire     Santé musculo-articulaire     Santé musculo-articulaire     Autres problèmes de santé     Horden de taba     Consommation de tabac     Consommation de tabac     Consommation de bossons     Santé de vie     Autres problèmes de santé     Consommation de bossons     Santé de vie     Santé de vie     Consommation de bossons     Santé de vie     Consommation de bossons     Santé de vie     Consommation de bossons     Santé de vie     Consommation de bossons     Santé de vie     Consommation de bossons     Santé de vie     Consommation de bossons     Santé de vie     Consommation de bossons     Consommation de bossons     Consommation     Consommation de bossons     Consommat     | HABITUDES DE VIE - RYTHME DE VIE         On dit parfois que queiqu'un est « du matin » ou « du soir ». Vous considérez-vous comme étant du matin ou du <ul> <li>Tout à fait du soir</li> <li>Putôt du soir</li> <li>Putôt du matin</li> <li>Tout à fait du matin</li> <li>Tout à fait du matin</li> <li>Tout à fait du matin</li> <li>Tout à fait du matin</li> <li>Tout à fait du matin</li> <li>Tout à fait du matin</li> <li>Tout à fait du matin</li> <li>Tout à fait du matin</li> <li>Tout à fait du matin</li> <li>Tout à fait du matin</li> <li>Tout à fait du matin</li> <li>Minutes</li> <li>Minutes</li> <li>Quets sont les moments de la journée où vous mangez habitueitement ? (plusieurs réponses attendues)</li> <li>Capita déjeuner</li> <li>Au déjeuner</li> <li>Bathre la déjeuner et le déjeuner</li> <li>Au déjeuner</li> <li>Charle le déjeuner et le déjeuner</li> <li>Au déner</li> <li>Charle la fairer et Theure du coucher</li> <li>Après Theure du coucher</li> <li>Après Theure du coucher</li> <li>Prècem</li> <li>Durat</li> <li>Durat<th>soir?</th><th>L'encadré à gauche représente les<br/>différentes parties du questionnaire.<br/>Au fur et à mesure qu'elles sont<br/>remplies, ces parties s'affichent en<br/>blanc et il devient alors possible d'y<br/>revenir en cliquant dessus.</th></li></ul> | soir?                                 | L'encadré à gauche représente les<br>différentes parties du questionnaire.<br>Au fur et à mesure qu'elles sont<br>remplies, ces parties s'affichent en<br>blanc et il devient alors possible d'y<br>revenir en cliquant dessus.                                                                                                    |
| * Santé<br>• Publique<br>● Frace                                                                                                    | <u>coset</u>                                                                                                    | â ? O                                 |                                                                                                    |
| ACCUEIL  Control Control Cont | HABITUDES DE VIE - RYTHME DE VIE  On dit parfols que quelqu'un est « du matin » ou « du soir ». Vous considérez-vous comme étant du matin ou du  On dit parfols que quelqu'un est « du matin » ou « du soir ». Vous considérez-vous comme étant du matin ou du  On dit parfols que quelqu'un est « du matin » ou « du soir ». Vous considérez-vous comme étant du matin ou du  On dit parfols que quelqu'un est « du matin » ou « du soir ». Vous considérez-vous comme étant du matin ou du  On dit parfols que quelqu'un est « du matin » ou « du soir ». Vous considérez-vous comme étant du matin ou du  On dit parfols que quelqu'un est « du matin » ou « du soir ». Vous considérez-vous comme étant du matin ou du  On dit parfol du soir  Paudôt du matin  Tabituellement, combien de temps dormez-vous en moyenne par nuit (en dehors du week-end) ?  Si vous travaillez la nuit, complez voire temps de sommeil principal  Heures Minutes Minutes  Cuels sont les moments de la journée où vous mangez habituellement ? (pluseurs réponses attendues)  Avant le petit-déguner  Au petit déguner  Cuels de deguner  Cuels de deguner et le digeuner  Au deguner  Cuels trave du coucher  Au deguner  Au deguner  Cuels trave du coucher  Petidet  Detidet  Detidet  Detidet                                                                                                    | 1 SOI7 ?                              | Au centre se trouvent les questions.<br>Certaines sont obligatoires et<br>empêchent le passage à la page<br>suivante (elles s'affichent alors en<br>rouge).<br>En bas de chaque page, se trouvent<br>les boutons permettant de revenir à<br>la page précédente ou aller à la page<br>suivante. <u>Vos réponses sur la page<br/>sont enregistrées uniquement quand</u><br>vous utilisez ces boutons. |

Pour toute question, vous pouvez écrire à l'équipe Coset en précisant votre identifiant étude (login)

Adresse mail : <a href="mailto:coset@santepubliquefrance.fr">coset@santepubliquefrance.fr</a>

Merci de votre intérêt pour l'étude Coset.